## Инструкция для присоединения к родительскому чату (для родителей)

Родителю (законному представителю) необходимо иметь доступ и подтверждённую учетную запись на Едином портале государственных и муниципальных услуг (<u>http://gosuslugi.ru</u>).

ШАГ 1. Запустите web-браузер, установленный на компьютере или других электронных устройствах (Mozilla Firefox, Opera, Safari, Google Chrome, Яндекс.Браузер);

ШАГ 2. Войдите в систему цифровая образовательная платформу (далее по тексту ЦОП) «Электронный журнал» по адресу <u>https://cop.admhmao.ru/elk</u> и авторизуйтесь. (Рисунок 1).

На данном шаге, если выходит ошибка, то вероятнее всего в системе неверно указаны данные для входа в систему (СНИЛС, номер телефона), для исправления ошибки необходимо написать об ошибке классному руководителю с прикреплением скриншота ошибки.

| ЦОП ХМА<br>Цифровая платформ                    | О — ЮГРЫ<br>а Ханты-Мансийского автономного окр | Рут                  |
|-------------------------------------------------|-------------------------------------------------|----------------------|
| Вход с помощью сервиса<br>Вход для<br>родителей | ГОСУСЛУГU<br>Вход для<br>обучающихся            | Вход для<br>учителей |
|                                                 |                                                 | Служебный вход       |

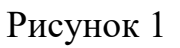

ШАГ 3. Перейти во вкладку «Чаты» как указано на рисунке 2.

| <i>&amp;</i> Сервисы ∽ < На глав                                                                                                    | ную 🕾 🕼 Питание 🚑 🤅                                    | Экзамены ГИА           |                | 谷 禰 凶               | Я-родитель                   | Вдовина А. И. 🗸 |
|----------------------------------------------------------------------------------------------------|--------------------------------------------------------|------------------------|----------------|---------------------|------------------------------|-----------------|
| Корона и Карана и Карана и Ка | СШ№17, г. Нижнев<br>· Ханты-Мансийский автономный окру | вартс<br><sup>уг</sup> |                | <b>Ш</b><br>Дневник | ССС КАТИКА<br>Чаты Портфолис | Расписание      |
| 🕋 Дневник                                                                                                    | Успеваемость Обрат                                     | тная связь Планирова   | ние Каникулы ( | Олимпиады Осторожно | о, буллинг!                  |                 |
| Вдовин Денис (9В)                                                                                                    |                                                        |                        |                |                     |                              |                 |
| Дневник Пропущ                                                                                                    | енные темы Посещаемость                                | ,                      |                |                     | < теку                       | /щая неделя >   |
| Понедельник, 01<br>08.00-08.40                                                                                                    | .05                                                    |                        |                |                     |                              |                 |
| 1. Физика                                                                                                    | ∦ Повт. 9 кл §1-13                                     |                        |                |                     |                              |                 |
| 00.00-07.00                                                                                                    | ₩§ 54                                                  |                        |                |                     |                              |                 |
| 2. БИОЛОГИЯ                                                                                                    |                                                        | -                      |                |                     |                              |                 |
| 2. БИОЛОГИЯ<br>09:45-10:25<br>3. География                                                                                                    | 希 § 55 (56) (Вопросы                                   | ы устно) — 20 мин.     |                |                     |                              |                 |
| <ol> <li>иология</li> <li>8245-1825</li> <li>География</li> <li>1840-1120</li> <li>Родной язык</li> </ol>                                                                                                    | ₩§ 55 (56) (Вопросы                                    | ы устно) — 20 мин.     |                |                     |                              |                 |
| <ol> <li>с. Биология</li> <li>0945-10.25</li> <li>3. География</li> <li>10.40-11.20</li> <li>4. Родной язык</li> <li>11.35-12.15</li> <li>5. Англ. яз.</li> </ol>                                                                                                    | ঋ § 55 (56) (Вопросы<br>ঋ PT c. 66 № 1                 | ы устно) — 20 мин.     |                |                     |                              |                 |

Рисунок 2.

ШАГ 4. Нажмите кнопку «Привязать учебный профиль VK ID» (Рисунок 3), после чего вас перекинет на сайт авторизации VK ID.

| Царания Нижневартовск · Ханты-Мансийский автономный округ          |           | -    |           |           |
|--------------------------------------------------------------------|-----------|------|-----------|-----------|
|                                                                    | Дневник   | Чаты | Портфолио | Расписани |
| 🔿 Мои чаты VK Мессенджер                                           |           |      |           |           |
|                                                                    |           |      |           |           |
|                                                                    |           |      |           |           |
|                                                                    |           |      |           |           |
| D                                                                  |           |      |           |           |
|                                                                    |           |      |           |           |
| Учебный аккаунт Сферум                                             |           |      |           |           |
| Единое образовательное пространство                                |           |      |           |           |
| Свяжите ваш электронный дневник с учебным аккаунтом Сферума        | 3         |      |           |           |
| с помощью системы авторизации VK ID и вы сможете общаться в ч      | атах      |      |           |           |
| с учениками, учителями и родителями и проводить онлайн-звонки      |           |      |           |           |
| Учебный аккаунт Сферума в VK Мессенджере — это безопасно. Общайтес | сь только |      |           |           |
| с участниками своей школы в закрытых чатах.                        |           |      |           |           |
|                                                                    |           |      |           |           |
|                                                                    |           |      |           |           |
| Привязать учебный профиль VK ID                                    |           |      |           |           |
|                                                                    |           |      |           |           |
|                                                                    |           |      |           |           |
|                                                                    |           |      |           |           |
|                                                                    |           |      |           |           |
|                                                                    |           |      |           |           |
|                                                                    |           |      |           |           |
|                                                                    |           |      |           |           |
|                                                                    |           |      |           |           |
| andex.ru                                                           |           |      |           |           |

Рисунок 3

ШАГ 5. Пройти авторизацию при помощи личного номера телефона (Рисунок 4) и создать учебный профиль «Сферум», заполнив необходимую информацию (Рисунок 5).

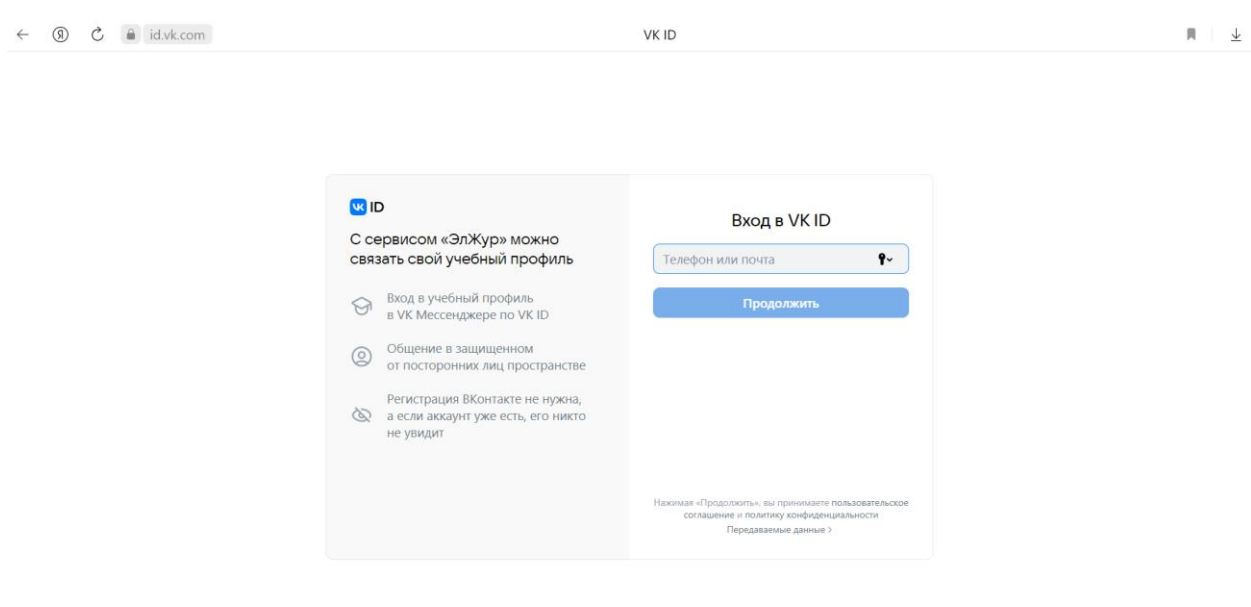

## Рисунок 4.

| <ul> <li>☑ □</li> <li>С сервисом «ЭлЖур» можно связать свой учебный профиль в ук Мессенджере по VK ID</li> <li>☑ Вход в учебный профиль в УК Мессенджере по VK ID</li> <li>☑ Общение в зацищенном от посторонних лиц пространств</li> <li>☑ Общение в Зация ВКонтакте не нужна а если аккаунт уже есть, его никт не увидит</li> </ul> | <ul> <li>Информация о себе</li> <li>Имя</li> <li>Фамилия</li> <li>Отчество</li> <li>День рождения</li> <li>Женский</li> <li>Спродолжить</li> </ul> |  |
|----------------------------------------------------------------------------------------------------|----------------------------------------------------------------------------------------------------|--|

## Рисунок 5.

ШАГ 6.Для перехода в чат необходимо вернуться в систему цифровая образовательная платформу (далее по тексту ЦОП) «Электронный журнал» по адресу <u>https://cop.admhmao.ru/elk</u> во вкладку «Чаты» и нажать на кнопку «Перейти в VK мессенджер» (Рисунок 6).

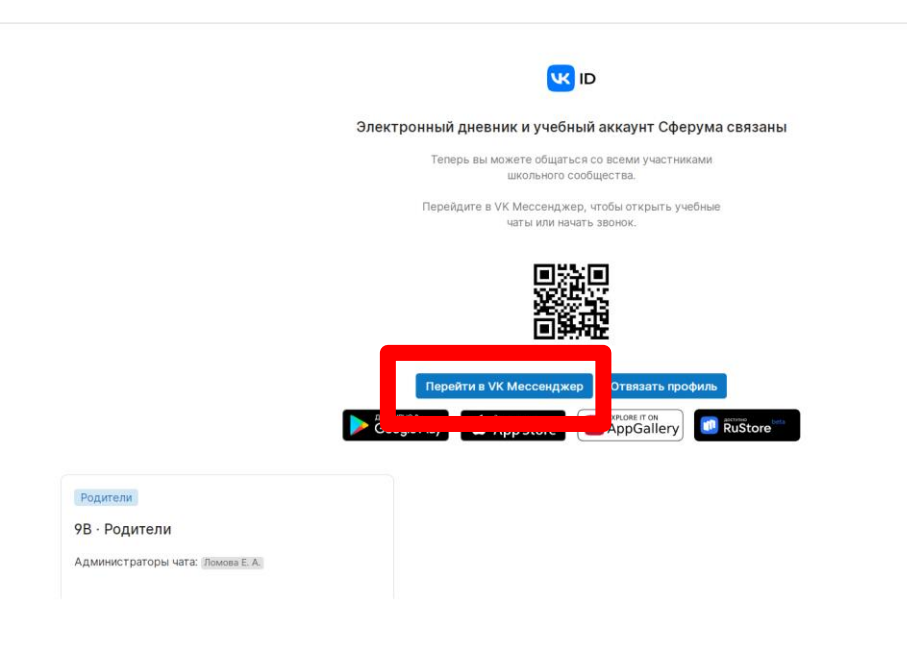

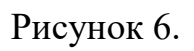

После перехода по кнопке вам откроется web-страница «VK мессенджер» в левой части которой находятся доступные вам чаты.(Рисунок 7). Так же для пользования чатом можно использовать мобильное приложение «VK мессенджер»

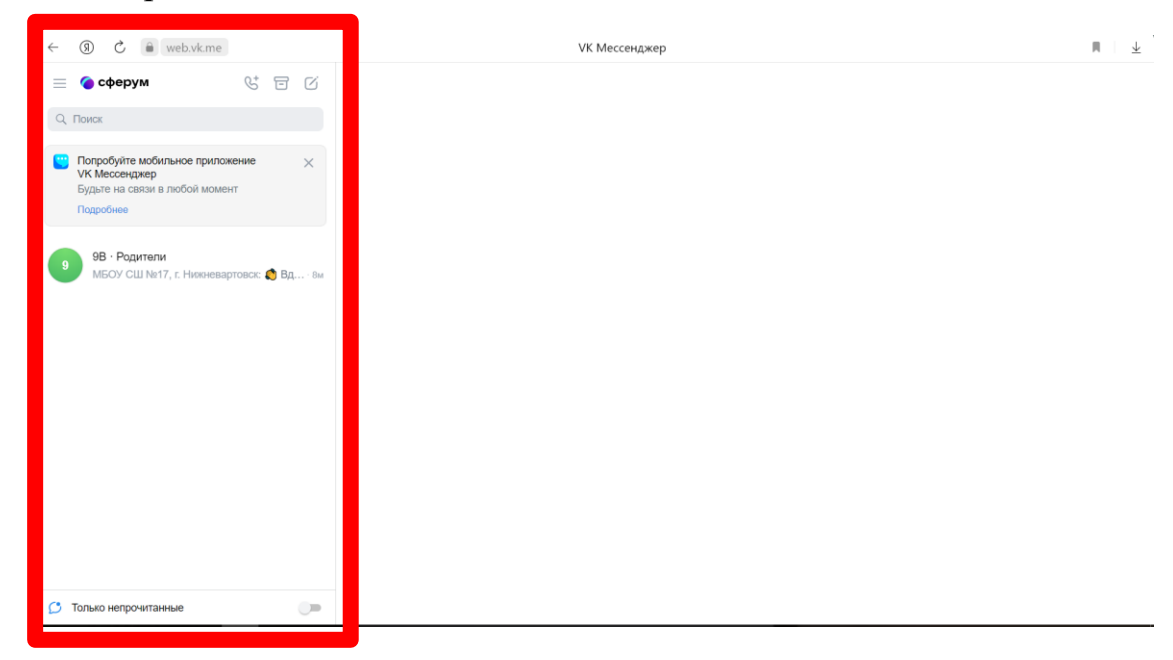

Рисунок 7